# 비전임교원 초빙 시스템 사용자 매뉴얼

#### ◈ 입력 유의사항 ◈

- 1. <u>지원사항 입력 완료 후 평가상황조회 → 접수요청 및 상태에서 반드시 "승인요청" 버튼을 클릭해야</u> 지원완료됨 (※ "승인요청" 버튼을 클릭하지 않을 시 지원하지 않은 것으로 간주되오니 유의바랍니다.)
- 2. 지원사항 입력은 반드시 순서대로 입력 바람
- 3. 연구\_학위논문 입력의 학위명 입력시 구체적으로 입력 바람 ex) 석사(X), 박사(X) → 공학석사(O), 경제학박사(O)
- 교육경력 중 시간강사/겸임/초빙/특임 경력의 경우, 주당 담당시수에 따라 환산비율이 달라지므로 학 기별(6개월 단위)로 입력 바람
  - ex) 2016. 9. 1. ~ 2017. 2. 28. 까지의 경일대, 대구대, 계명대에서 강의한 담당시수가 2시간, 3시간, 2 시간으로 각각 출강하였을 경우 담당시수를 모두 합한 7시간으로 입력하시고 학기별(6개월)로 구 분하여 입력하시기 바랍니다.

| 시작일        | 종료일        | 근무유형 | 주당<br>담당시수 | 근무처           | 직위   | 담당직무 |
|------------|------------|------|------------|---------------|------|------|
| 2016.09.01 | 2017.02.28 | 시간강사 | 7          | 경일대, 대구대, 계명대 | 시간강사 | 강의   |
| 2017.03.01 | 2018.08.31 | 시간강사 | 7          | 경일대, 대구대, 계명대 | 시간강사 | 강의   |
| 2018.09.01 | 2019.02.28 | 시간강사 | 7          | 경일대, 대구대, 계명대 | 시간강사 | 강의   |

- 5. 연구\_학위논문 입력시 반드시 대표학위를 체크 (석사 1개, 박사 1개 체크바람)※ 학위 중복이 없더라도 반드시 석사 1개, 박사 1개를 체크하시기 바랍니다.
- 6. 채용분야와 관련 있는 실적(연구 및 경력)만 입력 바람
- 7. 국제학술논문, 국내학술논문, 실시실적 중 대표실적은 총 2건만 인정 (2건만 체크바람)
- 8. 공동연구실적의 경우 공동연구자의 성명을 반드시 입력 바람
- 9. 학술저서는 전공분야 학술저서만 인정 (단순교재, 법령해석집, 컴퓨터매뉴얼, 수험서, 역서, 편저서, 학 술자료집 등은 제외)
- 10. [기타]국제/국내학술발표대회 논문 입력시 연구학위논문, 국제/국내학술논문에서 입력한 제목과 동일 한 발표논문 입력(중복 입력 불가)
- 11. 연구실적은 입력 후 연번을 더블 클릭하여 하단부의 연구실적 요약란에 연구실적요약 반드시 입력
- 12. 입력시 ''(홑따옴표) 사용 금지
- 13. 지원을 포기할 경우, 평가상황조회 → 접수요청 및 상태에서 반드시 "접수취소" 버튼 클릭 바람

# 비전임교원 초빙 시스템 사용자 매뉴얼

1. 로그인

| 값       교수초병시스템         값       값         값       값         값          값          값          값          값          값          값          값          값          값          값          값          값          값                                                                                                    | 생년철일         생년철일         비밀번호         초방분야선택         소방분야선택         신학협력증점       경임         개인정보 제공 활용에 동의합니다.         신택하신후 아이디는 (생년철일). 비밀번호는 기억할수 있는 비밀번호         입력 예: 1980년 1월 1일인 경우 => 800101)         방 기합니다.         원 불가합니다.                  | 로그인<br>LoatH 역기<br>8세보기<br>10자리미만)으로 로그인 하십           | 2 에러<br>발생시<br>클릭!<br>시요,  |
|----------------------------------------------------------------------------------------------------|----------------------------------------------------------------------------------------------------|-------------------------------------------------------|----------------------------|
| N<br>생년철말 보이건택<br>소방보이건택<br>· 산학혈력증정 · 경임<br>· 개인정보 제공·활용에 동의합니다. 상세보기<br>* 신력하신후 아이디는 (생년철말), 비밀번호는 기억할수 있는 비밀번호(10자리미만)으로 로그인 하십시요.<br>입력 예: 1980년 1월 1일인 경우 => 800101)<br>* 한 J<br>* 한 5 기합니다.<br>사용자 매뉴열을 숙지 후, 입력하세요.<br>관로 후, '' 승인요성' 버튼을 눌러야 지원 완료 됩니다. (승인요성 하지 않을 시 지원하지 않은 것으로 같주 팀<br>'' 바툰 물릭 이후, 예러 메시지 발생 시 위 로그인 예러 버튼을 물릭하셔서 내용 참조하십시요.<br>바툰 물릭 이후, 예러 메시지 발생 시 위 로그인 예러 버튼을 물릭하셔서 내용 참조하십시요.<br>바툰 물릭 이후, 예러 메시지 발생 시 위 로그인 예러 버튼을 물릭하셔서 내용 참조하십시요.<br>바툰 물릭 이후, 예러 메시지 발생 시 위 로그인 예러 버튼을 물릭하셔서 내용 참조하십시요.<br>바툰 물릭 이후, 예러 메시지 발생 시 위 로그인 예러 버튼을 물릭하셔서 내용 참조하십시요.<br>바툰 물릭 이후, 예러 메시지 발생 시 위 로그인 예러 버튼을 물릭하셔서 내용 참조하십시요.<br>바툰 물릭 이후, 예러 메시지 발생 시 위 로그인 예러 버튼을 물릭하셔서 내용 참조하십시요.<br>바툰 물릭 이후, 예러 메시지 발생 시 위 로그인 예러 버튼을 물릭하셔서 내용 참조하십시요.<br>바툰 물릭 이후, 예러 메시지 발생 시 위 로그인 예러 버튼을 물릭하셔서 내용 참조하십시요.<br>바툰 물릭 이후, 에러 메시지 발생 시 위 로그인 예러 버튼을 클릭하셔서 내용 참조하십시요.<br>바툰 물릭 이후, 메러 메시지 발생 시 위 로그인 예러 버튼을 클릭하셔서 내용 참조하십시요.<br>바툰 물릭 이후, 메러 메시지 발생 시 위 로그인 예러 버튼을 클릭하셔서 내용 참조하십시요.<br>바툰 문리 아파 아파 아파 아파 아파 아파 아파 아파 아파 아파 아파 아파 아파 | 생년철일         비밀번호         초빙분야선택         소방분야선택         산탁협력증점       겸임         개인정보 제공 활용에 동의합니다.         건택하신후 아이디는 (생년철일), 비밀번호는 기억할수 있는 비밀번호         입력 예: 1980년 1월 1일인 경우 => 800101)         *한 ]         원 불가합니다.                                  | 로그인<br>Logan 메시지<br>여기<br>상세보기<br>10자리미만)으로 로그인 하십    | 인 에러<br>발생 시<br>클릭!<br>시요, |
| N<br>생년 방일<br>비열변호<br>소방분야선택<br>· 산학월력종점<br>· 산학월력종점<br>· 건역하신후 아이디는 (생년 활일), 비밀번호는 기억할수 있는 비밀번호(10자리미만)으로 로그인 하십시요.<br>압력 예: 1980년 1월 1일인 경우 => 800101<br><b>사원 1</b><br>1월 볼가합니다.<br>1 사용자 매뉴얼을 숙지 후, 압력하세요.<br>관료 후, "승인요청" 비론을 눌러야 지원 안료 됩니다. (승인요청 하지 않을 시 지원하지 않은 것으로 간주됩<br>는 배론 음력 이후, 예러 메시지 발생 시 위 로그인 예러 배론을 물력하셔서 내용 참조하십시요.<br>배응대로 진행해도 되지 않을 시, 정보화지원림으로 연락 주시가 바랍니다.)<br><b>사항 1</b><br>문의 : 교무처 교무팀(053-600-4101, 4102)<br>문의 : 정보화지원팀(053-600-4674)<br>유의사항을 먼저 숙지하신 후, 입력하시기 바랍니다.                                                                                                    | 생년월일         비말번호         초빙분야선택         소빙분야선택         · 산학협력중점         · 산학협력중점         · · · · · · · · · · · · · · · · · · ·                                                                                                    | 로그인<br>LoatH<br><mark>상세보기</mark><br>10자리미만)으로 로그인 하십 | 인 에러<br>발생 시<br>클릭!<br>시요, |
| N<br>생년 왕일<br>비밀번호<br>신방보야선택<br>신방한 현려증점<br>이 경임<br>에 개인정보 제공 활용에 동의합니다. 《서세보기<br>출 선택하신후 아이디는 (생년 활일). 비밀번호는 기억할수 있는 비밀번호(10자리미만)으로 로그인 하십시요.<br>입력 예: 1980년 1월 1일인 경우 => 800101)<br>사장 1<br>경철 불가합니다.<br>1 사용자 매뉴얼을 숙지 후. 입력하세요.<br>관료 후. "승인요청" 버튼을 눌러야 지원 완료 됩니다. (승인요청 하지 않을 시 지원하지 않은 것으로 간주됩<br>네툰 음력 이후. 에러 메시지 발생 시 위 로그인 예러 버튼을 클릭하셔서 내용 참조하십시요.<br>태응대로 진행해도 되지 않을 시. 정보화지원팀으로 연락 주시기 바랍니다. )<br>사장 1<br>문의 : 교무쳐 교무팀(053-600-4101, 4102)<br>문의 : 정보화지원팀(053-600-4674)<br>유의사항을 먼저 숙지하신 후, 입력하시기 바랍니다.                                                                                                    | 생년월일         비밀번호         초빙분야선택         소빙분야선택         산학협력중점         간학협력중점         개인정보 제공·활용에 동의합니다.         선택하신후 아이디는 (생년월일), 비밀번호는 기억할수 있는 비밀번호         입력 예: 1980년 1월 1일인 경우 => 800101)         1         원 불가합니다.         신목자 페노 여운 수자 후 이러 일까요 | 로그인<br>LoatH<br>상세보기<br>10자리미만)으로 로그인 하십              | 인 에러<br>발생 시<br>클릭!<br>시요, |
| N<br>생년함일                                                                                                    | 생년월일<br>비밀번호<br>초병분야선택<br>· · · · · · · · · · · · · · · · · · ·                                                                                                     | 로그인<br>LOGIN 역기<br>상세보기<br>10자리미만)으로 로그인 하십           | 인 에러<br>발생 시<br>클릭!<br>시요, |
| 초방본0년책                                                                                                    | 초병분야선택<br>○ 산학협력중점 ○ 겸임<br>□ 개인정보 제공·활용에 동의합니다.<br>신택하신후 아이디는 (생년월일), 비밀번호는 기억할수 있는 비밀번호<br>입력 예: 1980년 1월 1일인 경우 => 800101)<br>방향 ]<br>원 불가합니다.                                                                                                    | <mark>상세보기</mark><br>10자리미만)으로 로그인 하십                 | 시요.                        |
| · · · · · · · · · · · · · · · · · · ·                                                                                                    | · 선택협력공임 · · · · · · · · · · · · · · · · · · ·                                                                                                    | <mark>상세보기</mark><br>10자리미만)으로 로그인 하십                 | 시요.                        |
| 유민이 사항을 먼저 숙지하신 후, 입력하시기 바랍니다.                                                                                                    | · 선택하신후 아이디는 (생년월일), 비밀번호는 기억할수 있는 비밀번호.<br>입력 예: 1980년 1월 1일인 경우 => 800101)<br>바향 ]<br>원 불가합니다.                                                                                                    | 10자리미만)으로 로그인 하십                                      | 시요.                        |
| 입력 예: 1980년 1월 1일인 경우 => 800101)<br><b>사항 ]</b><br>지원 불가합니다.<br>I 사용자 매뉴얼을 숙지 후. 입력하세요.<br>관료 후. "승인요청" 버튼을 눌러야 지원 완료 됩니다. (승인요청 하지 않을 시 지원하지 않은 것으로 간주됩<br>! 버튼 올릭 이후. 베러 메시지 발생 시 위 로그인 에러 버튼을 몰릭하셔서 내용 참조하십시요.<br>배용대로 진행해도 되지 않을 사. 정보화지원팀으로 연락 주시기 바랍니다. )<br><b>사항 ]</b><br>문의 : 교무쳐 교무팀(053-600-4101, 4102)<br>문의 : 정보화지원팀(053-600-4674)<br>유의사항을 먼저 숙지하신 후, 입력하시기 바랍니다.                                                                                                    | 입력 예: 1980년 1월 1일인 경우 => 800101)<br>1항 ]<br>원 빨가합니다.                                                                                                    |                                                       |                            |
| <ul> <li>사항]</li> <li>지원 불가합니다.</li> <li>1 사용자 매뉴얼을 숙지 후, 입력하세요.</li> <li>관료 후, "승인요청" 버튼을 눌러야 지원 완료 됩니다. (승인요청 하지 않을 시 지원하지 않은 것으로 간주됩<br/>2 버튼 올릭 이후, 에러 메시지 발생 시 위 로그인 에러., 버튼을 몰릭하셔서 내용 참조하십시요.</li> <li>내용대로 진행해도 되지 않을 시, 정보화지원팀으로 연락 주시기 바랍니다. )</li> <li>사항 ]</li> <li>문의 : 교무처 교무팀(053-600-4101, 4102)</li> <li>문의 : 정보화지원팀(053-600-4674)</li> <li>유의사항을 먼저 숙지하신 후, 입력하시기 바랍니다.</li> </ul>                                                                                                    | 1항]<br>원물가합니다.                                                                                                    |                                                       |                            |
| 지원 불가합니다.<br>1 사용자 매뉴얼을 숙지 후, 입력하세요,<br>관료 후, "승인요청" 버튼을 눌러야 지원 완료 됩니다. (승인요청 하지 않을 시 지원하지 않은 것으로 간주됩<br>2 버튼 울릭 이후, 에러 메시지 발생 시 위 로그인 에러 버튼을 클릭하셔서 내용 참조하십시요.<br>배용대로 진행해도 되지 않을 시, 정보화지원팀으로 연락 주시기 바랍니다. )<br><b>사항 ]</b><br>문의 : 교무쳐 교무팀(053-600-4101, 4102)<br>문의 : 정보화지원팀(053-600-4674)<br>유의사항을 먼저 숙지하신 후, 입력하시기 바랍니다.                                                                                                    | 원물가합니다.                                                                                                    |                                                       |                            |
| I 사용자 매뉴얼을 숙지 후, 입력하세요.<br>완료 후, "승인요청" 버튼을 눌러야 지원 완료 됩니다. (승인요청 하지 않을 시 지원하지 않은 것으로 간주됩<br>2 바툰 올릭 이후, 에러 메시지 발생 시 위 로그인 에러., 버튼을 클릭하셔서 내용 참조하십시요.<br>배용대로 진행해도 되지 않을 시, 정보화지원팀으로 연락 주시기 바랍니다. )<br><b>사항 ]</b><br>문의 : 교무처 교무팀(053-600-4101, 4102)<br>문의 : 정보화지원팀(053-600-4674)<br>유의사항을 먼저 숙지하신 후, 입력하시기 바랍니다.                                                                                                    | LIGTINEOS AT & ORIGINA                                                                                                    |                                                       |                            |
| 관료 후, 영안요청 비분을 올려야 지원 완료 됩니다. (영안요청 하지 않을 지 지원하지 않은 것으로 간수됩<br>2 바른 올릭 이후, 에러 메시지 발생 시 위 로그인 에러., 버튼을 클릭하셔서 내용 참조하십시요.<br>배용대로 진행해도 되지 않을 시, 정보화지원팀으로 연락 주시기 바랍니다. )<br><b>사항 ]</b><br>문의 : 교무처 교무팀(053-600-4101, 4102)<br>문의 : 정보화지원팀(053-600-4674)<br>유의사항을 먼저 숙지하신 후, 입력하시기 바랍니다.                                                                                                    | 사용사 배규질을 죽지 후, 갑복하세요.                                                                                                    |                                                       |                            |
| 배용대로 진행해도 되지 않을 사 정보화지원팀으로 연락 주시기 바랍니다.)<br>사항 ]<br>문의 :교무쳐 교무팀(053-600-4101, 4102)<br>문의 :정보화지원팀(053-600-4674)<br>유의사항을 먼저 숙지하신 후, 입력하시기 바랍니다.                                                                                                    | /도 후, 응인요정, 버튼을 줄여야 시원 완료 됩니다. (응인요정 하지 않<br>  바트 용리 이승, 에러 메시지 발생 시 외 군그의 에러, 바트용 용리%/K                                                                                                    | 출 시 시원하지 않은 것으로 (<br>서 내용 왕조했산지요                      | · 우 웹니                     |
| ₩항]<br>문의:교무처교무팀(053-600-4101,4102)<br>문의:정보화지원팀(053-600-4674)<br>유의사항을 먼저 숙지하신 후,입력하시기 바랍니다.                                                                                                    | 응대로 진행해도 되지 않을 시, 정보화지원팀으로 연락 주시기 바랍니다                                                                                                    |                                                       |                            |
| 문의:정보화지원팀(053-600-4674)<br>유의사항을 먼저 숙지하신 후, 입력하시기 바랍니다.                                                                                                    | <b>)항 ]</b><br>문의 : 교무쳐 교무팀(053-600-4101, 4102)                                                                                                    |                                                       |                            |
| 유의사항을 먼저 숙지하신 후, 입력하시기 바랍니다.                                                                                                    | 문의 : 정보화지원팀(053-600-4674)                                                                                                    |                                                       |                            |
| 유의사항을 먼저 숙지하신 후, 입력하시기 바랍니다.                                                                                                    |                                                                                                    |                                                       |                            |
|                                                                                                    | 유의사항을 먼저 숙지하신 후, 입력하시기 바랍!                                                                                                    | - 다.                                                  |                            |
| 익(아이디) · 생녀원익 6자리 입력 (ex 730101)                                                                                                    | 식(아이디) · 생녀원익 6자리 입력 (ex 730101)                                                                                                    | 1 1                                                   |                            |
|                                                                                                    | ·····································                                                                                                    | 비민버승가 다르 시                                            | 기조                         |

4) 초빙분야(산학협력중점) 선택 → 개인정보 제공활용 동의 내용 확인 → 체크☑ → 로그인 클릭

# 1-1. 로그인 후 나타나는 메뉴

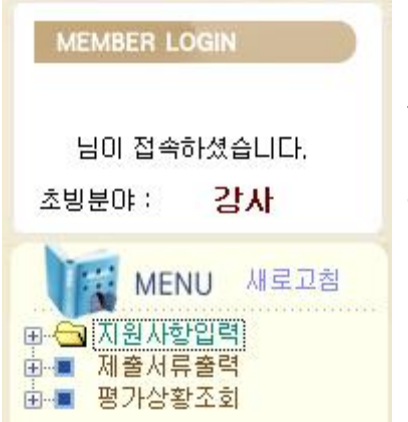

1) 접속 후 초빙분야(산학협력중점, 겸임) 확인

- 2) 메뉴 3가지 확인(지원사항입력, 제출서류출력, 평가상황조회)후 순서대로 입력, 출력, 조회 바람
- 3) (+) 클릭하여 세부목록 확인 후 순서대로 입력, 출력, 조회 바람

## 1-2. 세부목록 메뉴

1

| MEMBER LOGIN<br>관리 자<br>님이 접속하셨습니다.<br>초빙분야 : <b>일반</b> | 1) [안내] 사용자 매뉴얼 숙지 후 입력 바람<br>2) [안내] 경력년수 계산 참고하시어 입력 바람<br>3~6) 인적, 학력, 자격증 사항 입력<br>7~10) 교육, 연구, 산업체근무, 사회봉사 경력사항 입력<br>11~13) 논문 관련 입력                                                                                                    |
|---------------------------------------------------------|----------------------------------------------------------------------------------------------------|
| MENU 새로고침<br>                                           | <ul> <li>※ 연구실적목록: 최근 3년 전후(2017.1.1.~2020.6.30.) 발표된 연구<br/>실적물</li> <li>단, 국제저명학술지(SSCI,SCI,A&amp;HCI,SCIE,SCOPUS)에 등재된<br/>학술지 중 2020. 8. 31.까지 게재예정일 경우 편집위원장 게<br/>재확정증명서 첨부 시 교무처 확인 후 인정</li> <li>대표 연구실적의 경우 본인이 주저자 또는 교신저자인 논<br/>문만 인정</li> <li>14~18) 실기실적, 학술저서 등 입력</li> <li>19) 자기소개 입력</li> <li>20) 교육 및 연구업적소개서 입력</li> <li>21) 지원동기 및 활동계획 입력</li> <li>22) 산학협력실적 입력</li> <li>23) 산학협력업적소개</li> </ul> |

# 2. 지원사항입력 안내

# 2-1. 경력년수 계산

#### ○ 경력기간 입력 및 경력년수 계산 안내

| 환산율    | 경 력 종 별                                                                                                    | 비고                    |
|--------|----------------------------------------------------------------------------------------------------|-----------------------|
| 100%   | 전문대학 미상의 학교에서 교직원으로 근무한 경력                                                                                 | 비정규직 70%              |
| 100%   | 본 대학교에서 전임대우로 재직한 기간                                                                                       |                       |
| 70%    | 대학 총(학)장의 발령에 의하며 조교 (임무와 전공분야의 관계 감안)                                                                     | 1                     |
| 70%    | 공인된 체육단체 및 각 대학의 체육코치 (임무와 전공분야의 관계 감안)                                                                    |                       |
| 60%    | 학력을 인정받지 못한 전문대학 이상의 교육경력                                                                                  |                       |
| 30~50% | 대학 또는 전문대학 시간강사의 교육경력<br>(강사 경력년수가 주당 5시간 미하일때는 30%로 계산하고 주당 5시간을 초과할 시<br>1시간당 10%씩 가산하되, 50%를 초과하지 못한다.) | 겸임교원, 초빙교원,<br>시간강사 등 |
| 50%    | 중·고등학교에서의 교육경력이 대학에서의 담당과목과 부합되는 경우                                                                        |                       |

#### 2. 연구경력

| 환산율  | 경 력 종 별                                                           | 비고                   |
|------|-------------------------------------------------------------------|----------------------|
| 100% | 석·박사 학위과정 (석사학위 취득자는 2년, 박사학위 취득자는 3년까지 인정)                       |                      |
| 100% | 국가 또는 공공단체가 설치한 연구기관이나 교과부장관이 인정하는 연구기관 또는 시설에<br>전임으로 연구에 종사한 경력 | 비전임 70%<br>비연구기관 70% |
| 80%  | 석,박사학위 미중 취득자(취득기간의 80% 인정)                                       |                      |
| 70%  | 박사학위과정을 수료한 자                                                     |                      |

#### 3. 산업체 근무경력

| 경 력 종 별                                              | 비고                                                                                                    |
|------------------------------------------------------|----------------------------------------------------------------------------------------------------|
| 국가기관에서 전문대학 이상의 교육기관에서 전공분야와 동일한 직무에 정규직으로 종사한<br>경력 | 비정규직 70%                                                                                                    |
| 국가고등고시 합격자(사법고시,행정고시,외무고시 등)의 실무경력                   | 8                                                                                                    |
| 교과부장관이 인정한 민간기업체에서 그 전공분야와 동일한 직무에                   |                                                                                                    |
| 의사, 공인회계사, 세무사, 공인감정사, 토지평가사, 변리사, 변호사, 법무사의 개업기간    |                                                                                                    |
| 신학대학 졸업자, 대학불교학과 졸업자가 목사 또는 신부, 승려로 재직한 경력           | 8<br>8                                                                                                    |
| 공인된 상설 예.체능 및 창작 실기에 관한 단체의 주요간부                     |                                                                                                    |
|                                                      | 경 력 종 별<br>국가기판에서 전문대학 이상의 교육기판에서 전공분야와 동일한 직무에 정규직으로 증사한<br>경력<br>국가고등고시 합격자(사법고시,행정고시,외무고시 등)의 실무경력<br>교과부장판미 인정한 민간기업체에서 그 전공분야와 동일한 직무에<br>의사, 공인회계사, 세무사, 공인감정사, 토지평가사, 변리사, 변호사, 법무사의 개업기간<br>신학대학 졸업자, 대학불교학과 졸업자가 목사 또는 신부, 승려로 재직한 경력<br>공인된 상설 예.체능 및 창작 실기에 관한 단체의 주요간부 |

## 2-2. (3번)인적사항 입력

- ▶ 내역(지원분야, 인적사항) 입력 → [저장] 버튼 클릭
  - 지원분야 : 학부(과) 선택 → 지원하는 분야 선택
  - 인적사항(국적, 병역, 주민번호뒷자리, 현주소, 현근무지, 직위, 연락처, 이메일 등) <u>공백없이</u> <u>입력 바랍니다.</u>
  - 병역의 경우 남성지원자는 반드시 체크, 여성지원자는 '면제'체크

#### ○ 민적사항 입력

| 지원분먀          | 공간정보공학과(강)                                       | 49                  | ♥ 학과(부)  |                                 |      |     |               |
|---------------|--------------------------------------------------|---------------------|----------|---------------------------------|------|-----|---------------|
|               | GIS공간분석(공간정보)        위성영상처리(공간정보)        ·     · |                     |          | (분야-1) 초빙구분<br>(분야-2)<br>(분야-3) | 강사   |     |               |
| 1백한 분야 :      | 61S공간분석(공간점                                      | 보) / 위성영상처리         | (공간정보)   |                                 |      |     |               |
| 성명            | (국문)공백없이입력                                       | (영문) 예시: Gil-Don    | g Hong   | (한문) 공백없이입력                     | 1    |     |               |
| 성별            | 여자                                               | 국적                  | 대한민국     | ×                               | 병역   | 오필  | ⓒ미필 ○면제       |
| 생년월일          | 1970.10.10                                       | 주민등록번호              |          | 701010-2222222                  |      |     | 9세)           |
|               | (무편번호) 38428                                     | Q SEARCH            | . 50 100 |                                 | 연락처  | H.P | 010-1111-1111 |
| 현수소<br>귀비여라 1 | 수소 경양국도 경                                        | 평산시 하양읍 가마실길 50 108 |          |                                 | (숫자만 | 자택  | 053-600-6000  |
| (국대한덕저)       |                                                  |                     |          |                                 | 하세요) |     |               |
| 829 <b>1</b>  | 경일대                                              |                     | 직위       | 강사                              | E-ma | i I | aaaaaa@kiu.kr |

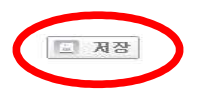

#### 2-3. (4번)학력사항 입력

1) 절차 : [추가] 버튼 클릭 → 학력사항 입력 → [저장] 버튼 클릭

- 2) 구분란을 클릭하여 학력 구분 선택
- 3) 자료 삭제 시 해당 행을 선택한 후 [삭제]버튼 클릭
- 4) 고교는 전공에 소재지 입력(ex. 경북 경산, 대구)
- 5) 대표학위논문은 "연구\_학위논문 입력"에서 입력하면 자동으로 조회 됨 (학위취득일 반드시 일치 해야함) ※ 해당 메뉴(학력사항)에서는 입력하지 않아도 됩니다.

🔘 학력사항 입력

| 본   | 화면은 학력시          | 방 및 대표학위   | 를 관리합니                  | 다      |        |           |            |            |      |
|-----|------------------|------------|-------------------------|--------|--------|-----------|------------|------------|------|
| 0 5 | R록 <u>* 고교</u> 원 | 는 전공에 소재기  | 지 <mark>입력(ex</mark> .경 | 병북경산)  |        | 🔇 হের্ছ   | 추가 []      | <b>장</b> [ | 삭제   |
| 연번  | 구분               | 입학일자       | 졸업일자                    | 학교명    | 학부(과)명 | 전공        | · 학위취득일    | 평점평균       | 만점기준 |
| 1   | בם               | 1994-03-02 | 1997-02-14              | 경일고등학교 |        | 대구        | 1997-02-14 | 0.00       | 0.00 |
| 2   | 학사               | 1997-03-02 | 2001-02-14              | 경일대학교  | 경영학과   | 경영        | 2001-02-14 | 4.30       | 4.50 |
| 3   | 석사               | 2001-03-02 | 2005-02-14              | 경일대학교  | 경영학과   | <b>경영</b> | 2005-02-14 | 4.20       | 4.50 |
| 4   | 박사수료             | 2005-03-02 | 2011-02-14              | 경일대학교  | 경영학과   | <b>경영</b> | 2011-02-14 | 4.10       | 4.50 |

| 이대표학 | 위논문  | ( 연구실적 중 학위논문 입 | 력시 대표학위를 압력하면 자동조회됩니다. ) |  |
|------|------|-----------------|--------------------------|--|
|      | -    | 학위명             |                          |  |
| 학위논문 | 946  | 지도교수            | 체복                       |  |
|      | HLII | 학위명             |                          |  |
|      | 막사   | 지도교수            | 제목                       |  |

#### 2-4. (6번)전공관련 분야 자격증 입력

- 1) 절차 : [추가] 버튼 클릭 → 내역입력 → [저장] 버튼 클릭
- 2) 학력사항 먼저 입력한 후에 입력가능합니다.
- 3) 입력 저장 후 해당 행을 클릭하면 하단에 내역이 보여집니다.

#### 2-5. (7번)교육경력 입력

1) 시간강사/겸임/초빙 등의 경력은 매뉴얼 p1 [입력 유의사항] 참고하여 입력바랍니다.

2) 절차 : 내역입력의 [추가] 버튼 클릭 → 내역입력 → [저장] 버튼 클릭 → 목록 내용 확인 가능

3) 입력 저장 후 해당 행을 클릭하면 하단에 내역이 보여집니다.

#### 🔘 교육경력 입력

본 화면은 교육경력사항을 관리합니다.

○ 목록 🗔 조회

※ 목록에서 해당 행을 클릭(선택)하면 아래 내역이 조회됩니다.

| 연번 | 근무유형      | 시작일        | 종료일        | 근무년 | 근무윌 | 주당담당시간 | - 근무처         | 직위   |    |
|----|-----------|------------|------------|-----|-----|--------|---------------|------|----|
| 1  | 대학 또는 전문대 | 2011-03-01 | 2011-06-30 |     | 4   | 18     | 영남대, 계명대, 대구대 | 시간강사 | 강의 |
| 2  | 대학 또는 전문대 | 2011-07-01 | 2011-12-30 |     | 6   | 6      | 경일대           | 시간강사 | 강의 |
| 3  | 대학 또는 전문대 | 2018-03-01 | 2018-06-30 |     | 4   | 6      | 경일대           | 시간강사 | 강의 |

| - L  |                                           | • |
|------|-------------------------------------------|---|
| × (  | 입력시 유의사항                                  |   |
| 1    | 1. 학사학위 취득후의 경력만 기재                       |   |
| 2    | 2. 반드시 초빙분야와 관련이 있는 경력 기간만 입력함            |   |
| 3    | 3. 입력시 현재 재직중일 경우 종료일을 2020-06-30 미전으로 입력 |   |
| 2015 |                                           |   |

| 4. 겸임/<br>(반드)<br>O 내역입력 | 초빙/시간강사 경력은 학기별로 입력하되,<br>시 담당시수 확인 가능한 증명서 제출-확인<br>※ 신규 입력시 반드시 추가 버튼을 누르세요 | 동일기간내 경력의 출강시수는 합하며 입렬할.<br>! 불가시 불인정)<br>2 | · 저장 · 석제 |
|--------------------------|-------------------------------------------------------------------------------|---------------------------------------------|-----------|
| 근무유형                     | 대학 또는 전문대학의 시간강사,겸임과                                                          | 교수,초빙교수 🖌                                   |           |
| 근무기간                     | 2011-03-01 ~ 2011-06-30 근무년/                                                  | /월 자동계산 🚺 년 4 월 주당담당                        | 시간 [18]   |
| 근무처                      | 영남대, 계명대, 대구대                                                                 |                                             |           |
| 직위                       | 시간강사 담당직!                                                                     | 무 강의                                        |           |

### 2-6. (8~10번)연구경력/산업체근무경력/사회봉사경력 입력

- 1) 절차 : [추가] 버튼 클릭 → 내역입력 → [저장] 버튼 클릭
- 2) 학력사항 먼저 입력한 후에 입력가능합니다.
- 3) 입력 저장 후 해당 행을 클릭하면 하단에 내역이 보여집니다.

### 2-7. (11번)연구\_학위논문 입력

- 1) 절차 : [추가] 버튼 클릭 → 내역입력 → [저장] 버튼 클릭
- 2) 학력사항 먼저 입력한 후에 입력가능합니다.
- 3) 입력 저장 후 해당 행을 클릭하면 하단에 내역이 보여집니다.
- 4) 반드시 대표학위를 체크하시기 바랍니다. (석사 1개, 박사 1개 선택)

※ 학위 중복이 없더라도 반드시 석사 1개, 박사 1개를 체크하시기 바랍니다.

- 5) 체크된 대표학위가 학력사항에 자동 반영됩니다.(p5)
- 6) 상기 리스트의 연번을 더블클릭하여 개요 입력하시기 바랍니다.

🗿 연구 학위논문 입력

| 본 화  | 면은 연구_학 | 위논문을 괸 | ·리합니다 (석사  | 또는 박사 학위가 | 1개 이더라도 반! | 드시 대표학위는 체크하여야 합니다) |
|------|---------|--------|------------|-----------|------------|---------------------|
| 0 목록 | 최종학위    | 논문요약본  | 입력과 연관됩    | ua.       |            | 🖸 조회 🚺 추가 🚺 저장 🗖 석  |
| 연번   | 대표학위    | 구분     | 학위취득일      | 학위명       | 지도교수명      | 논문제목                |
| 1    |         | 석사     | 2005-12-17 | 공학석사      | 홍길동        | 수리분석에 관한 연구         |
| 2    | v       | 박사     | 2009-12-19 | 공학박사      | 경일인        | 신재생에너지에 관한 연구       |
| 3    |         | 석사     | 2007-12-17 | 공학석사      | 홍길동        | 수리분석에 관한 연구         |

■ 저장

#### ※ 상기 리스트에서 <연번> 항목을 더블클릭하면 개요를 입력할 수가 있습니다(영문4,000자 또는 한글2,000자 이내)

| ○개요 (연구실적요약) | 입력 | Byte수→ |  |
|--------------|----|--------|--|
|--------------|----|--------|--|

#### 2-8. (12~13번)국제/국내학술논문 입력

- 1) 절차 : [추가] 버튼 클릭 → 내역입력 → [저장] 버튼 클릭
- 2) [SEARCH]버튼 클릭하여 등재학술지를 찾을 수 있습니다.
- 3) 상기 리스트의 연번을 더블클릭하여 개요 입력하시기 바랍니다.

※ 대표논문 체크 : 국제학술논문, 국내학술논문, 실기실적 중 총 2건만 체크 가능합니다.

#### ○ 국제학술논문 및 연구실적요약 입력

#### ※ 학술지 조회

- 1) 학술지명 또는 ISSN\_NO를 통하여 자료 조회가 가능합니다. (내용 입력 후 엔터 키 또는 [찾기] 클릭)
- 2) 나타난 리스트에서 해당 행을 선택한 후 [선택]버튼을 눌러 창을 닫습니다.(또는 해당 행을 더블클릭하면 선택과 동시에 창이 닫혀집니다.)
- 3) 스크롤 바를 움직여 항목에 빈란 없이 입력하십시오.

| <u>&lt;학술지명&gt;</u>     | <u>의 일부로 찾기</u> | (입력 후 엔터키 또는 찾기버튼을 누르세요)                                     |      | 🔍 찾기              |
|-------------------------|-----------------|--------------------------------------------------------------|------|-------------------|
| <u>&lt;1SSN_NO&gt;A</u> | <u> 작번호의 일부</u> | 로 찾기 (입력 후 엔터키 또는 찾기버튼을 누르세요) : 번호체계 ####-###                | ##   | <mark>역 찾기</mark> |
| 선택(클릭)한                 | 한 학술지명 🕼        |                                                              | ✔ 선택 | ♥ 취소              |
| 분류                      | ISSN_N0         | 학술지명                                                         | 기관   |                   |
| Scopus                  | 743             | 11th EAGE Mathematics of Oil Recovery European Conference [I |      |                   |
| Scopus                  | 9220            | 15th BHR Group Multiphase Production Technology Internation: |      |                   |

## 2-9. (14~15번)실기실적/학술저서 입력

- 1) 절차 : [추가] 버튼 클릭 → 내역입력 → [저장] 버튼 클릭
- 2) 상기 리스트의 연번을 더블클릭하여 개요 입력하시기 바랍니다.

※ 대표논문 체크 : 국제학술논문, 국내학술논문, 실기실적 중 총 2건만 체크 가능합니다.

#### 2-10. (16~18번)[기타]국제/국내학술대회발표논문/특허지적소유권/학술관련수상및상훈 입력

- 1) 절차 : [추가] 버튼 클릭 → 내역입력 → [저장] 버튼 클릭
- 2) 학력사항 먼저 입력한 후에 입력가능합니다.
- 3) 입력 저장 후 해당 행을 클릭하면 하단에 내역이 보여집니다.
- 4) 상기 리스트의 연번을 더블클릭하여 <u>개요 입력</u>하시기 바랍니다.
- ※ 국제/국내 학술대회발표논문 입력시 연구학위논문, 국제/국내학술논문에서 입력한 동일한 발표논문과 중복 입력을 삼가바랍니다.

### 2-11. (19~21번)자기소개서/교육및연구업적소개서/지원동기및활동계획 입력

\* 절차 : 입력 → [저장] 버튼 클릭

### 2-12. (22~23번)산학협력실적 입력/산학협력업적소개 입력

\* 절차 : [추가] 버튼 클릭 → 내역입력 → [저장] 버튼 클릭

## 3. 제출서류출력

- 1) 출력하여 반드시 입력사항을 확인 후 제출하시기 바랍니다.
- 2) 출력 페이지가 여러 장일 우 [쪽컨트롤]을 이용하여 다음페이지를 조회합니다.

|       |        |           | щчэ            | 219-(2-) | -1-2 <b>1</b> 1 |       |            |
|-------|--------|-----------|----------------|----------|-----------------|-------|------------|
| 지원분   | 10     | 기계        | 자동차학부          |          | 성망              | 5     | 큐티아        |
| 제목연구자 | 수리된 큐티 | 분석에<br>티마 | 관한 연구<br>공동연구자 |          |                 | 구분    | 석사학위논      |
| -     | -      |           | 발해기과           | _게재면     |                 | 발표년월일 | 2006.02.28 |

4. 평가상황조회

# ※ 반드시 입력내용이 정확한지 확인 후 제출하시기 바랍니다.- 승인요청 버튼 미 클릭 시 미지원으로 간주됨!

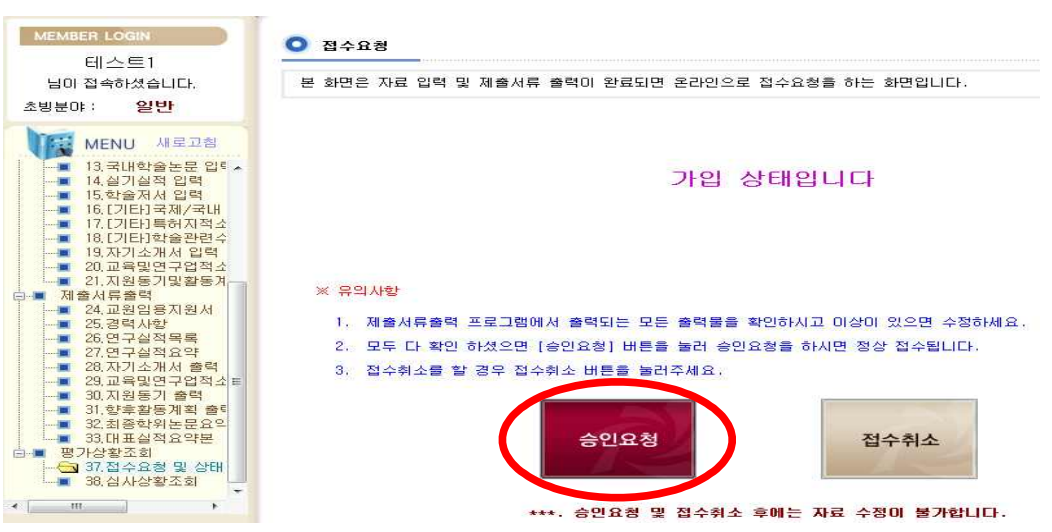